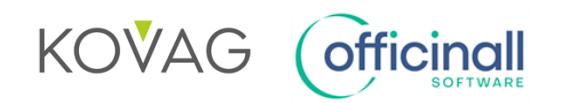

### MASTERPROEF "Ontwikkeling en testing van een therapietrouwteller in de apotheeksoftware"

### HANDLEIDING VRAGENLIJST MET VISUALISATIES

### A. Stappenplan

- 1) Klik op de link naar de online vragenlijst.
- 2) Lees de introductie.
- 3) Klik op de link naar het informed consent formulier (ICF). Lees dit aandachtig. Duidt vervolgens in de vragenlijst aan of u akkoord gaat.
- 4) Vul uw leeftijd, geslacht en functie in de apotheek in.
- 5) Vul vraag 5 in.

De visualisaties en de legende voor de volgende vragen vindt u op de volgende pagina's van de handleiding.

- 6) Bekijk de legende van de kleurencode + visualisatie 1. Vul vragen 7 tem 15 in op de online vragenlijst.
- Bekijk visualisaties 2 en 3. Lees de bijbehorende informatie per visualisatie in de vragenlijst en vul vervolgens vraag 16 tem 29 in.
- 8) Bekijk visualisatie 4. Vul vraag 33 tem 34 in op de online vragenlijst.
- 9) Rangschik de visualisaties 2, 3 en 4 op basis van wat voor u het meest nuttig is en motiveer uw keuze.
- 10)Vervolledig de laatste algemene vragen. U kan ook nog opmerkingen, aanvullingen of suggesties toevoegen.

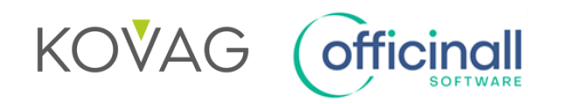

## **B.** Visualisaties

# De legende van de kleurencirkel

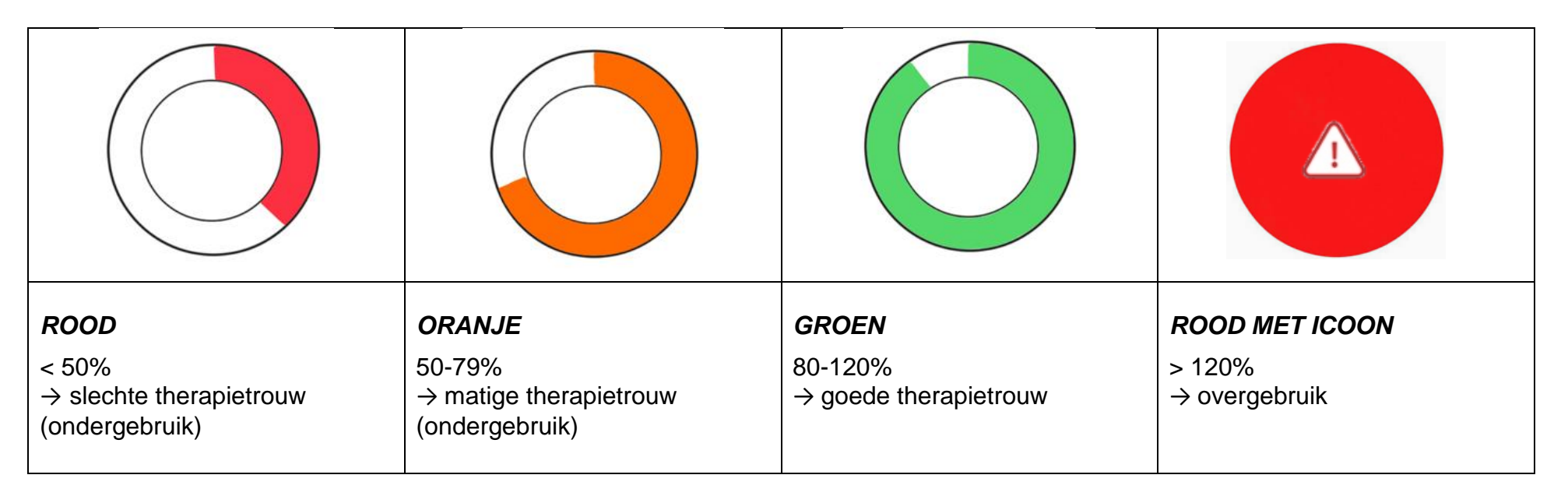

 $\widehat{}$ 

UNIVERSITEIT GENT ⋒ FACULTEIT FARMACEUTISCHE U WETENSCHAPPEN

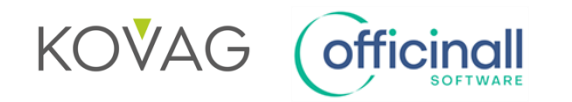

# Visualisatie 1: Algemene therapietrouw – cirkel linksboven

| estart | ber<br>MPR/                     | In niet<br>/PDC | door! 📋   |              |                    |                |        | _       |         |       |        |    |      |      | <br> | <br>     |             |               | 😤 Supp | ort 📮 🚦  |                  |                         |
|--------|---------------------------------|-----------------|-----------|--------------|--------------------|----------------|--------|---------|---------|-------|--------|----|------|------|------|----------|-------------|---------------|--------|----------|------------------|-------------------------|
| Man    |                                 | Mai             | ria .     |              |                    |                |        |         |         |       |        |    |      |      |      | -        | 39j<br>[ G  | irote Risicos | ] Memo | Gener.   | af               | Verlaat<br>levering(en) |
|        |                                 | Verpakk         | ingen: U  |              |                    |                |        |         |         |       |        |    |      |      |      | lotaa    | al Patient: | 0,00          |        | Delbu    |                  | 0.0                     |
| E H    | listoriek                       | 1-              | la la     |              |                    |                |        |         |         |       |        |    |      |      |      |          |             | 1             | ilter  |          |                  |                         |
| 2      |                                 | Тур             | # Stat.   | Umsch        | niving             |                |        |         |         |       |        |    | <br> | <br> | <br> | <br>∀ Be | egin        | Laatst        | 0410   | 2        | selectie         | Patient                 |
| are in |                                 | P               |           | TRELE        | KAM 5MG/1,25MG/    | SMG FILMUM     | MH L   | IN LUMI | MP 90   | 90    | 900.00 |    | <br> | <br> | <br> | <br>     |             | 14/25         | 04/2   | <u>4</u> |                  | 0.000                   |
| -      |                                 | P               |           | CDIDA        | A DECDIMAT 2 5MC   | TC CO ODI INIL |        |         | 1 DATE  | TPOON | MI NI  | 3. |      |      |      | -        |             | 14/25         | 04/2   |          |                  | 1                       |
|        |                                 | P               | 1         | MELOX        | CAM EG 15 MG TA    | BL 30 X 15 MG  | dG     | 3       | - i ein | 11001 |        |    |      |      |      | -        |             | 14/25         | 04/25  | -        |                  | 2                       |
|        | voorschnitt                     | P               | 1         | ESCIT        | LOPRAM EG 10 MG    | S FILMOMH TA   | TABL   | BL 98×  | 8×10    | 0 MG  |        |    |      |      |      |          |             | 14/25         | 04/2   |          |                  |                         |
|        |                                 | P               | 1         | DONE         | PEZIL EG 10,0MG FI | LMOMH TABL     | 3L 98> | 98×10,0 | IO,0MG  | IG    |        |    |      |      |      |          | c           | 14/25         | 04/2   |          | Product          | Arts                    |
|        |                                 | P               | 1         | ATORY        | ASTATIN 10MG SAI   | NDOZ FILMON    | OMH 1  | MH TABI | 4BL 10  | 00 FL | HDPE   | 1  |      |      |      |          | 0           | 14/25         | 04/2   |          | selectie         | selectie                |
|        | otc                             |                 |           |              |                    |                |        |         |         |       |        |    |      |      |      |          |             |               |        | 0        | Terug<br>betaald | VRS                     |
|        | ත්ත                             | 1               |           |              |                    |                |        |         |         |       |        |    |      |      |      |          |             |               |        | •        | Wis Lijn         | Wis<br>Aflevering       |
|        | Magistraal                      |                 |           |              |                    |                |        |         |         |       |        |    |      |      |      |          |             |               |        | G        | <b>Divers</b>    | Verander<br>Aantal      |
|        | Oivers                          |                 |           |              |                    |                |        |         |         |       |        |    |      |      |      |          |             |               |        |          | Hand<br>Verkoop  | Detail                  |
| F      | Medicatie<br>schema<br>armaceut | tische zorg     | g         |              |                    |                |        |         |         |       |        |    |      |      |      |          |             |               | ilter  |          | Magistraal       | Zoek<br>aflevering      |
|        |                                 | Тур О           | )p        | Omschrijvin  | a                  |                |        |         |         |       |        |    |      |      |      |          |             |               |        |          |                  |                         |
|        | Q 1x Ziek                       | 8 7             | 7/04/2025 | Indicatie C( | OPD                |                |        |         |         |       |        |    | <br> | <br> | <br> | <br>     |             |               |        |          | - 201            | 10.01                   |
|        |                                 |                 |           |              |                    |                |        |         |         |       |        |    |      |      |      |          |             |               |        |          | Zorg trajec      | GGG                     |
|        |                                 |                 |           |              |                    |                |        |         |         |       |        |    |      |      |      |          |             |               |        |          |                  | Teteci                  |
| π      | Aantal:                         | 0               | Restorno  | Rekening     |                    | Verhuur        |        | 1       |         |       |        |    |      |      |      |          | 1           | Te Betaler    | 1:     | 0,00*    | Subtotaal        | Totaal                  |

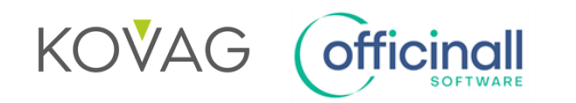

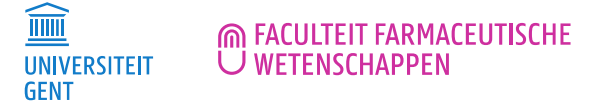

## Visualisatie 2: Therapietrouw op productniveau - sidebar met GFD-weergave

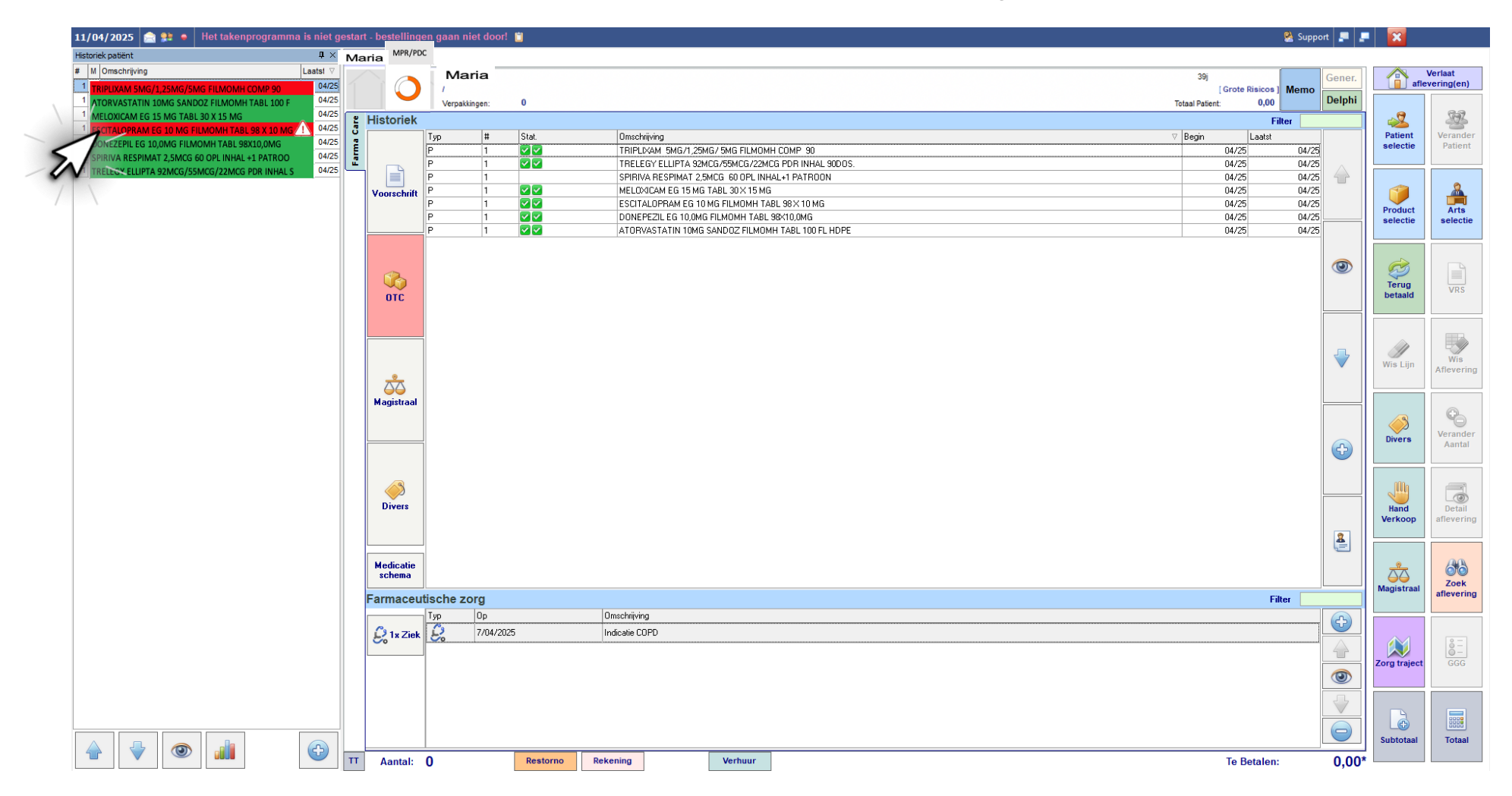

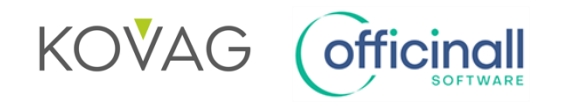

FACULTEIT FARMACEUTISCHE

Klikken op product  $\rightarrow$  pop-up met balkjesvisualisatie

Bij de balkjesvisualisatie worden de afleverdatum en theoretische einddatum (gebaseerd op de posologie en het aantal tabletten per verpakking) grafisch weergegeven voor elke afgeleverde verpakking, binnen een observatieperiode van 15 maanden. Zo kan u het specifieke probleem visualiseren.

• Balkjesvisualisatie enkel van het product waarop geklikt

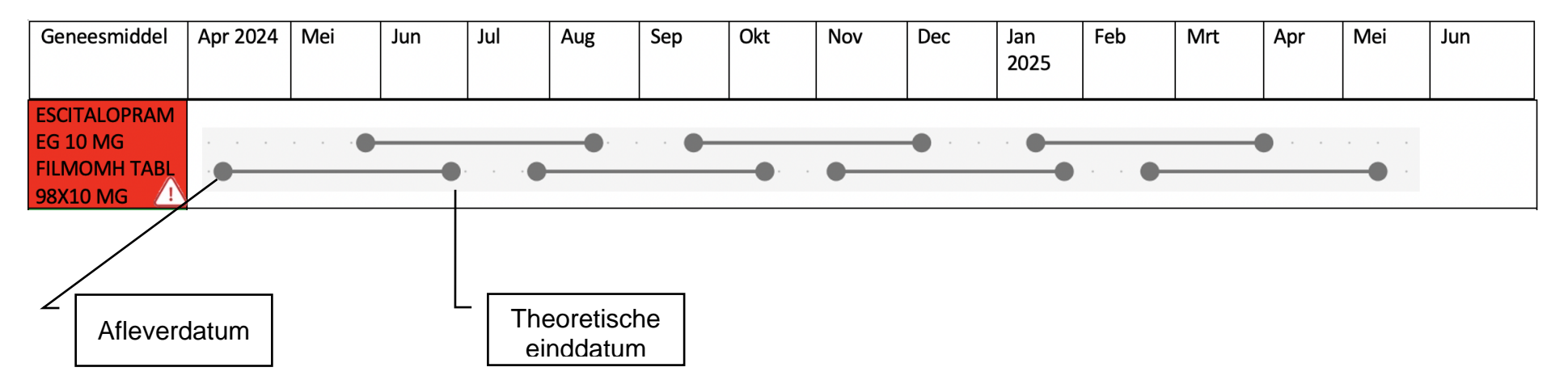

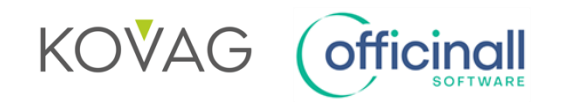

#### • Balkjesvisualisatie van alle actieve medicatie van de patiënt

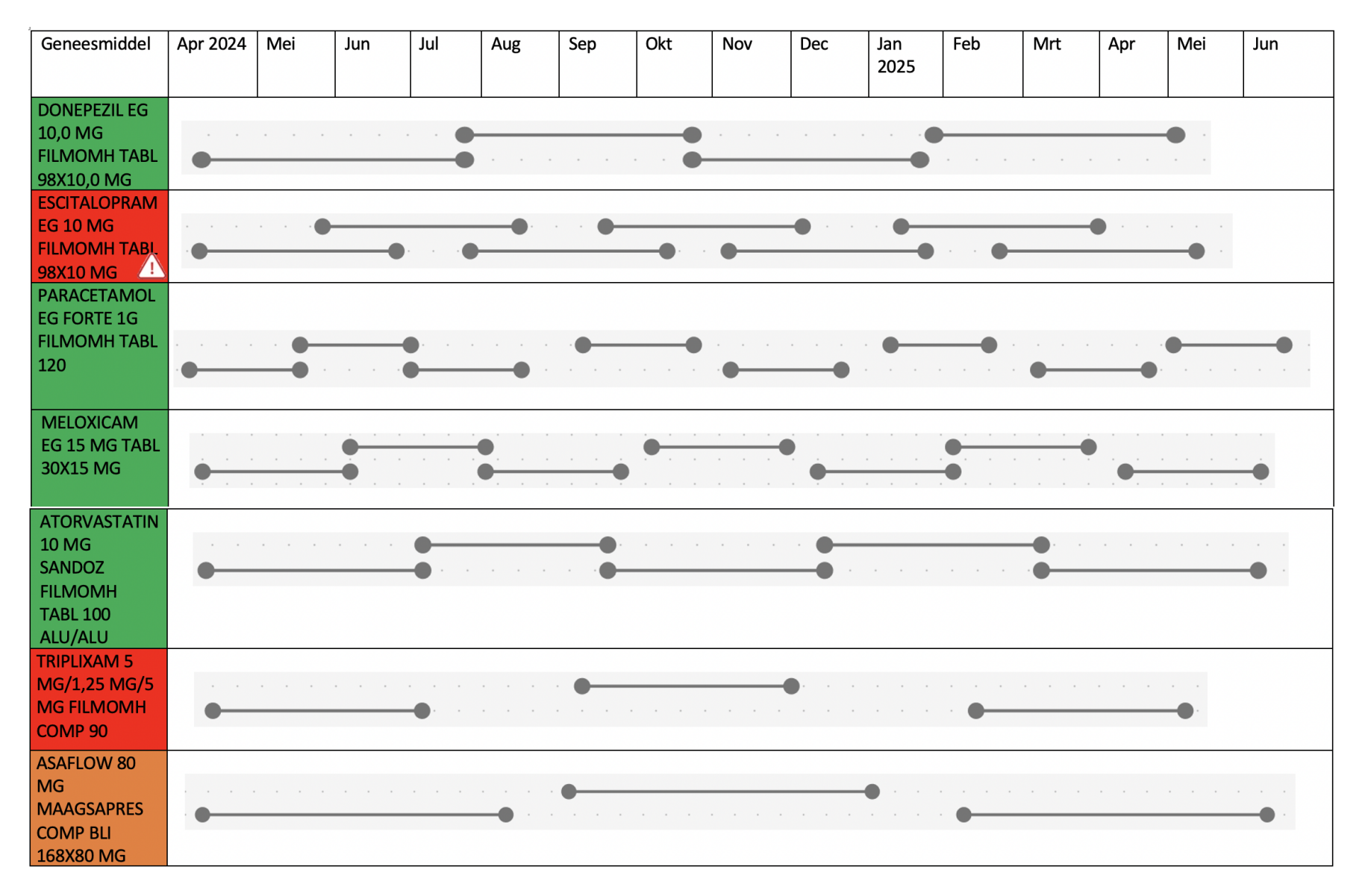

Handleiding vragenlijst - Masterproef "Ontwikkeling en testing van een therapietrouwteller in de apotheeksoftware"

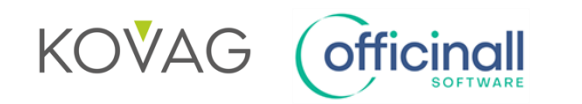

GENT FACULTEIT FARMACEUTISCHE

# **<u>Visualisatie 3</u>**: Therapietrouw op productniveau – in het medicatieschema

## • <u>3a: Naam van het product in kleur</u>

| ONEPEZIL EG<br>ON MG<br>ILMOMH TABL<br>SX10,0 MG<br>SUTALOPRAM<br>G 10 MG<br>SUTALOPRAM<br>G 10 MG<br>Chronisch<br>medicatie<br>Dage<br>Dag | elijks 27/01/2025<br>elijks 27/01/2025 | Ennee Eenheid<br>Tablet | ochtend | voor | tijdens | na | voor | tijdens | na | VOOF | tiidana |    | elano | Opmenkingen                                                   | aangepast           |
|----------------------------------------------------------------------------------------------------|----------------------------------------|-------------------------|---------|------|---------|----|------|---------|----|------|---------|----|-------|---------------------------------------------------------------|---------------------|
| on PEZLE EG<br>0,0 MG<br>ILMOMH TABL<br>8X10,0 MG<br>SUTALOPRAM<br>SUTALOPRAM<br>SUTALOPRAM<br>SUTALOPRAM<br>SUTALOPRAM<br>MacCatle<br>Dage<br>Dage<br>Dage<br>Dage<br>Dage<br>Dage<br>Dage<br>Dage<br>Dage                                                                                                    | elijks 27/01/2025<br>elijks 27/01/2025 | Tablet                  |         |      |         |    |      |         |    | 1001 | ujuens  | 10 | alaab | Indicatio: Demostic                                           | aangepast           |
| ANDO, D MG<br>Chronisch<br>medicatie<br>Dage<br>Chronisch<br>medicatie<br>Dage<br>Chronisch<br>medicatie<br>Dage<br>Chronisch<br>medicatie<br>Dage                                                                                                    | elijks 27/01/2025                      |                         |         |      |         | 1  |      |         |    |      |         |    |       | Indicatie: Dementie                                           | 27/01/202<br>13:47  |
| ACACETAMOL Indien                                                                                                    |                                        | Tablet                  |         |      |         | 1  |      |         |    |      |         |    |       | Indicatie: Gemoed                                             | 27/01/2029<br>13:47 |
| ILMOMH TABL                                                                                                    | elijks 27/01/2025                      | Tablet                  |         |      |         | 1  |      |         | 1  |      |         | 1  |       | Indicatie: pijn<br>Gebruiksaanwijzing:<br>zo nodig, tot 3xdag | 27/01/2025<br>13:47 |
| MELOXICAM EG nodig Dage                                                                                                    | elijks 27/01/2025                      | Tablet                  |         |      |         | 12 |      |         |    |      |         |    |       | Indicatie:<br>Onstekingsremmer                                | 27/01/2025<br>13:47 |
| 0X15 MG<br>TORVASTATIN<br>0 MG SANDOZ<br>ILMOMH TABL                                                                                                    | elijks 27/01/2025                      | Tablet                  |         |      |         |    |      |         |    |      |         | 1  |       | Indicatie: Cholesterol                                        | 27/01/2025<br>13:47 |
| RELIXAM S<br>GAL25 MG/5<br>MG FLMOMH<br>Chronisch<br>medicatie<br>Dage                                                                                                    | elijks 27/01/2025                      | Tablet                  |         |      |         | 1  |      |         |    |      |         |    |       | Indicatie: Bloeddruk                                          | 27/01/2025<br>13:47 |
| ISAFLOW 80 MG Chronisch<br>MAAGSAPRES medicatie Dage<br>VG MG                                                                                                    | elijks 27/01/2025                      | Tablet                  |         |      |         | 1  |      |         |    |      |         |    |       | Indicatie:<br>Bloedverdunner                                  | 27/01/2025<br>13:47 |

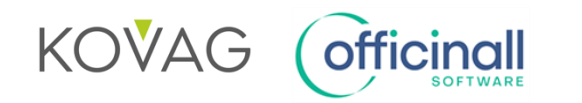

## • 3b: Extra kolom met een gekleurd bolletje

|               | Medicatie items                                            |                        |            |            |       |          |         |         |         |    | Laatste wijziging: 27/01/2025 13:47 |         |    |           |         |    |                                    |                                                               |                     |  |  |
|---------------|------------------------------------------------------------|------------------------|------------|------------|-------|----------|---------|---------|---------|----|-------------------------------------|---------|----|-----------|---------|----|------------------------------------|---------------------------------------------------------------|---------------------|--|--|
|               |                                                            |                        |            |            |       |          |         |         |         |    |                                     |         |    |           |         |    | Voeg nieuw item toe Verwijder item |                                                               |                     |  |  |
| _             | Madantin A                                                 | Time                   | Frequentie | Peolo      | Finde | Inname / |         | Ontbijt |         |    | Middagmaal                          |         |    | Avondmaal |         |    |                                    | Ormedia                                                       | Laatst              |  |  |
| Therapietrouw | Medicatie Ato                                              | Type                   | riequentie | beyin      | Linde | Eenheid  | ochtend | voor    | tijdens | na | voor                                | tijdens | na | voor      | tijdens | na | slaap                              | Opmentingen                                                   | aangepast           |  |  |
|               | DONEPEZIL EG<br>10.0MG FILMOMH<br>TABL 98X10,0MG           | Chronisch<br>medicatie | Dagelijks  | 27/01/2025 |       | Tablet   |         |         |         | 1  |                                     |         |    |           |         |    |                                    | Indicatie: Dementie                                           | 27/01/2025<br>13:47 |  |  |
|               | ESCITALOPRAM<br>EG 10 MG<br>FILMOMH TABL<br>98 X 10 MG     | Chronisch<br>medicatie | Dagelijks  | 27/01/2025 |       | Tablet   |         |         |         | 1  |                                     |         |    |           |         |    |                                    | Indicatie: Gemoed                                             | 27/01/2025<br>13:47 |  |  |
|               | PARACETAMOL<br>EG FORTE 1G<br>FILMOMH TABL<br>120          | Indien<br>nodig        | Dagelijks  | 27/01/2025 |       | Tablet   |         |         |         | 1  |                                     |         | 1  |           |         | 1  |                                    | Indicatie: pijn<br>Gebruiksaanwijzing:<br>zo nodig, tot 3xdag | 27/01/2025<br>13:47 |  |  |
|               | MELOXICAM EG<br>15 MG TABL 30 X<br>15 MG                   | Indien<br>nodig        | Dagelijks  | 27/01/2025 |       | Tablet   |         |         |         | 12 |                                     |         |    |           |         |    |                                    | Indicatie:<br>Onstekingsremmer                                | 27/01/2025<br>13:47 |  |  |
|               | ATORVASTATIN<br>10MG SANDOZ<br>FILMOMH TABL<br>100 ALU/ALU | Chronisch<br>medicatie | Dagelijks  | 27/01/2025 |       | Tablet   |         |         |         |    |                                     |         |    |           |         | 1  |                                    | Indicatie: Cholesterol                                        | 27/01/2025<br>13:47 |  |  |
|               | TRIPLIXAM<br>5MG/1,25MG/<br>5MG FILMOMH<br>COMP 90         | Chronisch<br>medicatie | Dagelijks  | 27/01/2025 |       | Tablet   |         |         |         | 1  |                                     |         |    |           |         |    |                                    | Indicatie: Bloeddruk                                          | 27/01/2025<br>13:47 |  |  |
|               | ASAFLOW 80MG<br>MAAGSAPRES<br>COMP BLI 168X<br>80MG        | Chronisch<br>medicatie | Dagelijks  | 27/01/2025 |       | Tablet   |         |         |         | 1  |                                     |         |    |           |         |    |                                    | Indicatie:<br>Bloedverdunner                                  | 27/01/2025<br>13:47 |  |  |

Klikken op product  $\rightarrow$  pop-up met balkjesvisualisatie, zie p. 5 en 6

⋒ FACULTEIT FARMACEUTISCHE U WETENSCHAPPEN UNIVERSITEIT

 $\widehat{}$ 

GENT

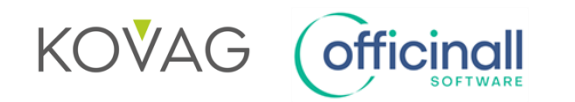

GENT FACULTEIT FARMACEUTISCHE

# Visualisatie 4: Therapietrouwindicator bij aflevering

| 09/04/2025 🚔 😫 🔹 📋                                                                                                    |           | 2           | Support 📮        | - 8                   |
|----------------------------------------------------------------------------------------------------|-----------|-------------|------------------|-----------------------|
| Maria MPR/PDC                                                                                                    |           |             |                  |                       |
| Maria Diagonal di Antonio di Antonio di<br>Antonio di Antonio di Antonio di Antonio di Antonio di Antonio di Antonio di Antonio di Antonio di Antonio di Antonio di Antonio di Antonio di Antonio di Antonio di Antonio di Antonio di Antonio di Antonio di Antonio di Antonio di Anto |           | Gener.      | afle             | Verlaat<br>vering(en) |
| Grote Kis<br>Verpakkingen: 1 Totaal Patient: 2                                                                                                    | 3,26 Memo | Delphi      |                  | 6.9                   |
| P Arts:                                                                                                    |           |             | Patient          | Verander              |
| Ø   Riziv:   MPR/PDC                                                                                                    |           |             | selectie         | Patient               |
| FMD stock pubpris remgeld # kort                                                                                                    | 23        | taal        |                  | 2                     |
| Deze verpakking is vervallen op 1/10/2021!                                                                                                    | 20,       |             | Product          | Arts                  |
|                                                                                                    |           |             | selectie         | selectie              |
|                                                                                                    |           |             | R Constant       |                       |
|                                                                                                    |           |             | Terug            | VRS                   |
|                                                                                                    |           |             | Detaald          |                       |
|                                                                                                    |           | ۲           |                  |                       |
|                                                                                                    |           |             | Wis Lijn         | Wis<br>Aflevering     |
|                                                                                                    |           |             |                  |                       |
|                                                                                                    |           |             |                  | 6                     |
|                                                                                                    |           | •           | Divers           | Aantal                |
|                                                                                                    |           |             | . Ma             |                       |
|                                                                                                    |           |             | Hand             | Detail                |
|                                                                                                    |           | Ann         | Verkoop          | aflevering            |
|                                                                                                    | 23.2      | 26          | ~~~              | 66                    |
|                                                                                                    |           | VOS         | ⊖⊖<br>Magistraal | Zoek                  |
| CBIP Cyliele R/ Medipim                                                                                                    | Afi       | levering    |                  | anevering             |
| 2024 2025 Indicatie Mo Mi 4u Av Na Ehd                                                                                                    |           | b <u></u> f |                  | <u>0</u>              |
| Affectieve psychose         10         0         0         0         0         0         0         0         0         0         0         0         0         0         0         0         0         0         0         0         0         0         0         0         0         0         0         0         0         0         0         0         0         0         0         0         0         0         0         0         0         0         0         0         0         0         0         0         0         0         0         0         0         0         0         0         0         0         0         0         0         0         0         0         0         0         0         0         0         0         0         0         0         0         0         0         0         0         0         0         0         0         0         0         0         0         0         0         0         0         0         0         0         0         0         0         0         0         0         0         0         0         0         0         0                                                                                                             |           | ויי         | Zorg traject     | GGG                   |
|                                                                                                    |           |             |                  |                       |
| Maak Vrij - everinsufficientie: dosis halveren®- werking optimaal na 2 tot 4 maand®- minimaal 6 maand nemen                                                                                                    | 1ste V    | /italink    | Lè               |                       |
| TT Aantal: 1 Bestorno Bekering Verbuur                                                                                                    | lon:      | 23.25*      | Subtotaal        | Totaal                |
|                                                                                                    |           | 23,23       |                  |                       |
|                                                                                                    |           |             |                  |                       |
| Klikken indien gewenst $\rightarrow$ pop-up met balkiesvisualisatie, zie r                                                                                                    | o. 5 en 6 | 5           |                  |                       |
|                                                                                                    |           |             |                  |                       |